## How to Add the Detroit Building ID to an Energy Star Portfolio Manager Profile

Before beginning this process, obtain your Detroit Building Id(s) from the Detroit Benchmarking Building ID Lookup Tool.

This guide shows how to add the Detroit Building ID to an Energy Star Portfolio Manager Profile.

It also shows how to add Detroit Building ids to multiple Energy Star Portfolio Manager Profiles.

1. Navigate to "My portfolio" tab in Portfolio Manager.

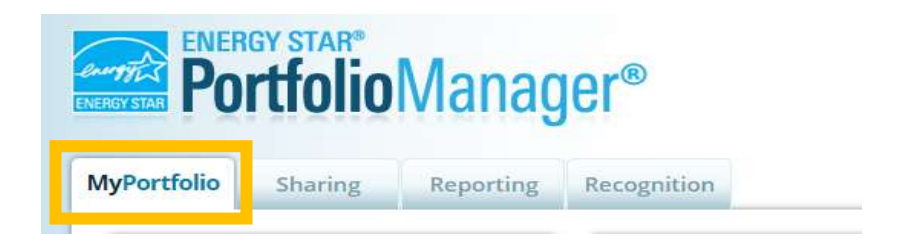

- 2. Determine what you would like to do:
  - a. Add a Detroit Building ID to a building in your portfolio.
  - b. Add Detroit Building IDs to multiple buildings in your portfolio at once.

#### Add a Detroit Building ID to a building in your portfolio:

3. Select the building you want to add the Detroit Building ID to.

| Properties (1)                  | Dashboard                                          |                        |                        | 3                                   | earch | by ID or Name                         |      |  |  |  |
|---------------------------------|----------------------------------------------------|------------------------|------------------------|-------------------------------------|-------|---------------------------------------|------|--|--|--|
| Add a Property                  | Please <u>refresh</u> to see your current metrics. |                        |                        |                                     |       |                                       |      |  |  |  |
| Refresh to see Source EUI Trend | View All Properties                                | (1) 👻 Ener             | gy Highlights          | ~                                   | Refr  | esh Metrics                           |      |  |  |  |
|                                 | Add/Edit/Delete Groups. Add/Edit/Delete Views      |                        |                        |                                     |       |                                       |      |  |  |  |
| Change Metric                   | Name +                                             | Energy<br>Current Date | ENERGY STAR +<br>Score | Site EUI<br>(kBtu/ft <sup>a</sup> ) | ٠     | Source EUI<br>(kBtu/ft <sup>a</sup> ) | ٠    |  |  |  |
|                                 | Your Building<br>Here<br>33395822                  |                        |                        |                                     |       |                                       |      |  |  |  |
|                                 | 14                                                 | at Previous Page       | a 1 of 1 Next Last     | 100 🗸                               |       | View 1 - 1                            | of 1 |  |  |  |
|                                 | L                                                  |                        |                        |                                     |       |                                       |      |  |  |  |

4. Navigate to "Details" tab.

|            |                                                             | Change Metric                                      |
|------------|-------------------------------------------------------------|----------------------------------------------------|
| Your Bui   | Iding Here Your Building's Address Map. It                  | Weather Normalized Wexael<br>Source EUI (kBtu/ft*) |
|            | Portfolio Manager Property ID: 33395822<br>Year Built: 2009 | Current: <u>N/A</u>                                |
|            | Edit                                                        | Baseline: <u>N/A</u>                               |
| Summary    | Costaits Energy Water Waste & Materials Goals Design        |                                                    |
| Contractor |                                                             | Chappe Metrics                                     |

5. Scroll to the "Unique Identifiers (IDs)" section and press "Edit".

| Summary / Details Energy                                                                                                    | Water Waste & Materials            | Goate Desig                                                       | 111                                                                                                    |                                                                                                    |                    |
|----------------------------------------------------------------------------------------------------|------------------------------------|-------------------------------------------------------------------|----------------------------------------------------------------------------------------------------|----------------------------------------------------------------------------------------------------|--------------------|
| Basic Information                                                                                                    | Property Uses and Us               | se Details                                                        |                                                                                                    |                                                                                                    |                    |
| Construction Status:                                                                                                    | 21. View as Diagram                | Add Another Type of                                               | fUse                                                                                                    |                                                                                                    | •                  |
| building<br>Property GFA - Self-Reported:                                                                                                    | Name                               | Property Use Type                                                 | Gross Flo<br>Area                                                                                       | or Action                                                                                                    |                    |
| 23.964 Sq. Ft.                                                                                                    | Building Use                       | Bank Branch                                                       | 9,999 ft=                                                                                               | I want to                                                                                                    | ¥                  |
| Occupancy:<br>100% Edit                                                                                                    | Custom Use Details<br>(Learn More) |                                                                   |                                                                                                    | I want to                                                                                                    | Ŷ                  |
|                                                                                                    |                                    | / Property GFA (Build                                             | ngs): 9,999 (upp                                                                                        | id to calculate EUI                                                                                            | U                  |
| A                                                                                                    |                                    | Deserved OFA (Des)                                                | kingt 0                                                                                                 |                                                                                                    |                    |
| Unique Identifiers (IDs)                                                                                                    |                                    | Property GFA (Pan                                                 | ongr o                                                                                                  |                                                                                                    |                    |
| Unique Identifiers (IDs)<br>Portfolio Manager ID:<br>33395822                                                                                                    | 0 %<br>De                          | edt multiple uses for this proper<br>tails screat/sheet terrolate | dy (or multiple proper                                                                                  | ties), you can use the                                                                                         | uotale Us          |
| Unique Identifiers (IDs)<br>Portfolio Manager ID:<br>33395822<br>Standard IDs:<br>None                                                                                                    | Property G                         | FA by Use                                                         | dy (or multiple proper                                                                                  | ties), you can use the<br>rty Type                                                                             | e <u>Uodale Us</u> |
| Unique Identifiers (IDs)<br>Portfolio Manager ID:<br>33395822<br>Standard IDs:<br>None<br>Custom IDs:<br>None                                                                                                    | Property Gi                        | FA by Use                                                         | ty (or multiple proper<br>I Proper<br>Property Ty<br>Transportal<br>Edit                                | ties), you can use the<br>rty Type<br>rpe - Self-Selected<br>tion Terminal/Stati                               | t on               |
| Unique Identifiers (IDs) Portfolio Manager ID: 33395822 Standard IDs: None Custom IDs: None Visu can select him: Portfolio Managers Standard IDs to provide information for inform in data requests. Or you can crede up to these Custom IDs or the provide information for information in the provide information for information in the custom IDs or the provide information for information in the custom IDs or the provide information for information in the custom IDs or the provide information for information in the custom IDs or the provide information for information in the custom IDs or the provide information for information in the custom IDs or the provide information for information in the provide information for information in the provide information in the provide information in | Property GI                        | FA by Use                                                         | ty (or multiple proper<br>Property Ty<br>Transportal<br>Edit<br>Property Ty<br>Calculated<br>Bank Branc | ties), you can use the<br>rty: Type<br>rpe - Self-Selected<br>tion Terminal/Stati<br>rpe -Portfolio Mans<br>ch | t<br>on /          |

6. Select "Detroit Building ID" from the "Standard ID - City/Town:" dropdown.

#### 7. Input your building ID from the Detroit Benchmarking Building ID Lookup Tool

| Standard IDs                               |                                                                       |                                                    |                           |                                                            |
|--------------------------------------------|-----------------------------------------------------------------------|----------------------------------------------------|---------------------------|------------------------------------------------------------|
| Standard IDs are typ<br>benchmarking laws. | ically used in data collection, i<br>If your property is covered by a | ncluding by most state a<br>a benchmarking law, yo | and local g<br>u probably | governments with<br>y need to fill this in. See <u>thi</u> |
| FAQ if you need hel                        | finding your Standard ID.                                             |                                                    |                           |                                                            |
| FAQ if you need hel<br>Standard ID - City/ | ) finding your Standard ID.<br><b></b>                                |                                                    |                           |                                                            |

| in you need he                                                                                                    | Ip finding your Standard ID.                                                                                                    | and                                                                 |
|----------------------------------------------------------------------------------------------------|----------------------------------------------------------------------------------------------------|---------------------------------------------------------------------|
| Standard ID - City                                                                                                    | /Town:                                                                                                    | ben                                                                 |
| Detroit Building ID                                                                                                    | ✓ ID: 12345                                                                                                    | prov                                                                |
| Standard ID - Cou                                                                                                    | nty/District:                                                                                                    |                                                                     |
|                                                                                                    | ✓ ID:                                                                                                    |                                                                     |
| Standard ID - Stat                                                                                                    | e/Province:                                                                                                    |                                                                     |
|                                                                                                    | ✓ ID:                                                                                                    |                                                                     |
|                                                                                                    |                                                                                                    |                                                                     |
| Standard ID - Othe                                                                                                    | er:                                                                                                    |                                                                     |
|                                                                                                    | Add Another                                                                                                    |                                                                     |
|                                                                                                    |                                                                                                    |                                                                     |
|                                                                                                    |                                                                                                    |                                                                     |
|                                                                                                    |                                                                                                    |                                                                     |
|                                                                                                    |                                                                                                    | i                                                                   |
| Custom IDs                                                                                                    |                                                                                                    | į                                                                   |
| Custom IDs<br>You can add up to t<br>property data will b                                                                            | three custom IDs as long as they have different names. Only people who have access to this<br>e able to see these custom IDs.                                         | The you                                                             |
| Custom IDs<br>You can add up to t<br>property data will b<br>Custom ID 1:                                                            | three custom IDs as long as they have different names. Only people who have access to this<br>e able to see these custom IDs.                                         | The<br>you<br>Man                                                   |
| Custom IDs<br>You can add up to t<br>property data will b<br>Custom ID 1:<br>Name:                                                   | three custom IDs as long as they have different names. Only people who have access to this<br>e able to see these custom IDs.                                         | The<br>you<br>Man<br>inter<br>orga                                  |
| Custom IDs<br>You can add up to t<br>property data will b<br>Custom ID 1:<br>Name:                                                   | three custom IDs as long as they have different names. Only people who have access to this e able to see these custom IDs.                                            | The<br>you<br>Man<br>inter<br>orga<br>refe                          |
| Custom IDs<br>You can add up to t<br>property data will b<br>Custom ID 1:<br>Name:<br>Custom ID 2:                                   | three custom IDs as long as they have different names. Only people who have access to this<br>e able to see these custom IDs.                                         | The<br>you<br>Man<br>inter<br>orga<br>refer<br>peop<br>data         |
| Custom IDs<br>You can add up to t<br>property data will b<br>Custom ID 1:<br>Name:<br>Custom ID 2:<br>Name:                          | three custom IDs as long as they have different names. Only people who have access to this<br>e able to see these custom IDs.                                         | The<br>you<br>Man<br>inter<br>orga<br>refer<br>peop<br>data<br>IDs. |
| Custom IDs<br>You can add up to t<br>property data will b<br>Custom ID 1:<br>Name:<br>Custom ID 2:<br>Name:<br>Custom ID 3:          | three custom IDs as long as they have different names. Only people who have access to this<br>e able to see these custom IDs.  ID: ID: ID: ID: ID: ID: ID: ID: ID: ID | The<br>you<br>Man<br>inter<br>orga<br>refer<br>peop<br>data<br>IDs. |
| Custom IDs<br>You can add up to t<br>property data will b<br>Custom ID 1:<br>Name:<br>Custom ID 2:<br>Name:<br>Custom ID 3:<br>Name: | three custom IDs as long as they have different names. Only people who have access to this<br>e able to see these custom IDs.  ID: ID: ID: ID: ID: ID: ID: ID: ID: ID | The<br>you<br>Man<br>inter<br>orga<br>refei<br>peop<br>data<br>IDs. |
| Custom IDs<br>You can add up to t<br>property data will b<br>Custom ID 1:<br>Name:<br>Custom ID 2:<br>Name:<br>Custom ID 3:<br>Name: | three custom IDs as long as they have different names. Only people who have access to this e able to see these custom IDs.                                            | The<br>you<br>Man<br>inter<br>orga<br>refer<br>peop<br>data<br>IDs. |

#### 8. Press "Save" at the bottom of the page.

The Detroit Building ID is now associated with the building!

## Add Detroit Building IDs to multiple buildings in your portfolio at once:

### This process requires Microsoft Excel.

3. In the "Manage Portfolio" section, click the link to "Upload and/or update multiple properties".

| Properties (3)                                                                                               | Dashboard                                |                        |                   |            | S                      | earch b | y ID or Name             |    |
|----------------------------------------------------------------------------------------------------|------------------------------------------|------------------------|-------------------|------------|------------------------|---------|--------------------------|----|
| Add a Property                                                                                               | Please <u>reliresh</u> to see y          | rour current me        | trics.            |            |                        |         |                          |    |
| Refresh to see Source EUI Trend                                                                              | View All Properties (3)                  | ♥ En                   | ergy Highlights   |            | *                      | Refre   | sh Metrics               |    |
| -                                                                                                    | Add/Edit/Delete Groups                   | Add                    | Edit/Delete Vie   | <u>999</u> |                        |         |                          |    |
| Change Metric                                                                                                | Name +                                   | Energy<br>Current Date | + ENERGY<br>Score | STAR       | Site EUI<br>(kBtu/ft*) | ٠       | Source EUI<br>(kBtu/ft*) |    |
|                                                                                                    | Your First Bolding<br>Hora<br>##Wattante |                        |                   |            |                        |         |                          |    |
|                                                                                                    | Your Second<br>Building Here             |                        |                   |            |                        |         |                          |    |
| 2013 2015 2017 2019 2021 2023                                                                                | Your Third<br>Building Here<br>########  |                        |                   |            |                        |         |                          |    |
| Manage Portfolio                                                                                             | First                                    | Previous Pag           | ge 1 of 1 Next    | Last 1     | 10 🗸                   |         | View 1 - 1               | of |
| JUP Transfer ownership of a property that<br>you manage to another Portfolio<br>Manager user                 |                                          |                        |                   |            |                        |         |                          |    |
| Upload and/or update multiple<br>properties at once using an Excel<br>spreadsheet if you are a pro. This can |                                          |                        |                   |            |                        |         |                          |    |
| use details, create meters and add<br>meter consumption data.                                                |                                          |                        |                   |            |                        |         |                          |    |
| Download your entire portfolio to Excel                                                                      |                                          |                        |                   |            |                        |         |                          |    |

# 4. Under the "Edit and Manage Information" section, click "Create an Upload Template".

| unave a lot or proper<br>ually or adding bills n                                                                                                    | tes to create or a lot or bins to add, you may find it easier to upload them using a<br>tanually. Learn more below                                                                                                    | a phearpaneer lander analy <u>sutering each broken</u> y.                                                                                                    |
|----------------------------------------------------------------------------------------------------|----------------------------------------------------------------------------------------------------|----------------------------------------------------------------------------------------------------|
| <ul> <li>Vhat do you wa</li> <li>Add new propen<br/>the box below</li> <li>Edit/Upload my over the propension of the propension of the propens</li></ul> | Int to upload?<br>tes to my account - To get started, fill in this spreadsheet and upload it in<br>existing properties - To do this, you will need to tell us which properties<br>te so we can create a custom template. Once you fill in this custom<br>upload it in the box below. | Add Properties<br>You can create new properties in Portfolio<br>Manager, by filling in this spreadsheet,<br>which requires basic property information,<br>including name, address, gross floor area.<br>Property IDs, and Federal Information (if<br>applicable).                          |
| Jpload Spreads<br>Vhen you are ready to<br>rocessing time could<br>Type of Upload<br>Upload Template                                                                                                    | heets b upload your completed template (either standard or custom), enter it here be affected by file size.  Please select type Choose File No file chosen Upload Select "Browse" to locate the file on your computer and then select "Upload."                                      | Edit and Manage Information<br>Once your properties are in Portfolio<br>Manager, you can edit and update them<br>using a template customized based on what<br>you want to do. For example, you may want<br>to upload energy bill data for multiple<br>properties or update use information |

## 5. Select "Edit Basic Property Information for Existing Properties (such as name and address)"

| ou want to add property use or meter information for multiple properties, you can do this by using an Exc.<br>at you are trying to upload to Portfolio Manager so we can create a spreadsheet template for you to use. | al spreadsheet. First tell us some information about<br>Then simply fill it in with your information and upload it |
|----------------------------------------------------------------------------------------------------|----------------------------------------------------------------------------------------------------|
| Select the Task You are Performing                                                                                                    | 7 Warning - Don't Change Columns!                                                                                  |
| Add Meters to Existing Properties                                                                                                    | In order for your unload to work you cannot Add. Delet                                                             |
| Add Bills to Existing Meters (i.e., meter consumption information)                                                                                                    | or Re-Order columns in the custom spreadsheet. We                                                                  |
| Update Use Details for Existing Properties (e.g. Weekly Hours of Operation, Number of Workers, etc.)                                                                                                    | create the template based on your data, and we need<br>specific format in order for your upload to succeed.        |
| Edit Basic Property Information for Existing Properties (such as name and address)                                                                                                    |                                                                                                    |
|                                                                                                    | Creating New Properties?                                                                                           |
| Select Properties to Include                                                                                                    | If you need to add new properties, you do not need to                                                              |
| Properties Select Properties                                                                                                    | create a custom upload template. You can add new                                                                   |
| Selected Items: 0                                                                                                    | Template                                                                                                    |
|                                                                                                    | **************                                                                                                    |

6. Click "Select Properties".

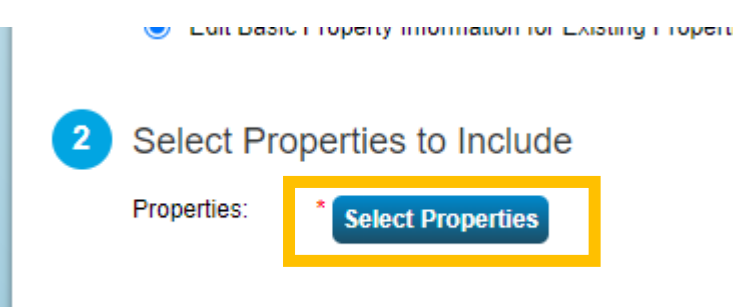

#### 7. Select the properties you want to add Detroit Building IDs to.

|                           |                 | (                |
|---------------------------|-----------------|------------------|
| Name 🔺                    | Property Type\$ | State/Province\$ |
| Your First Building Here  | Property Type A | MI               |
| Your Second Building Here | Property Type B | MI               |
| Your Third Building Here  | Property Type C | MI               |

#### 8. Click on Apply Selection.

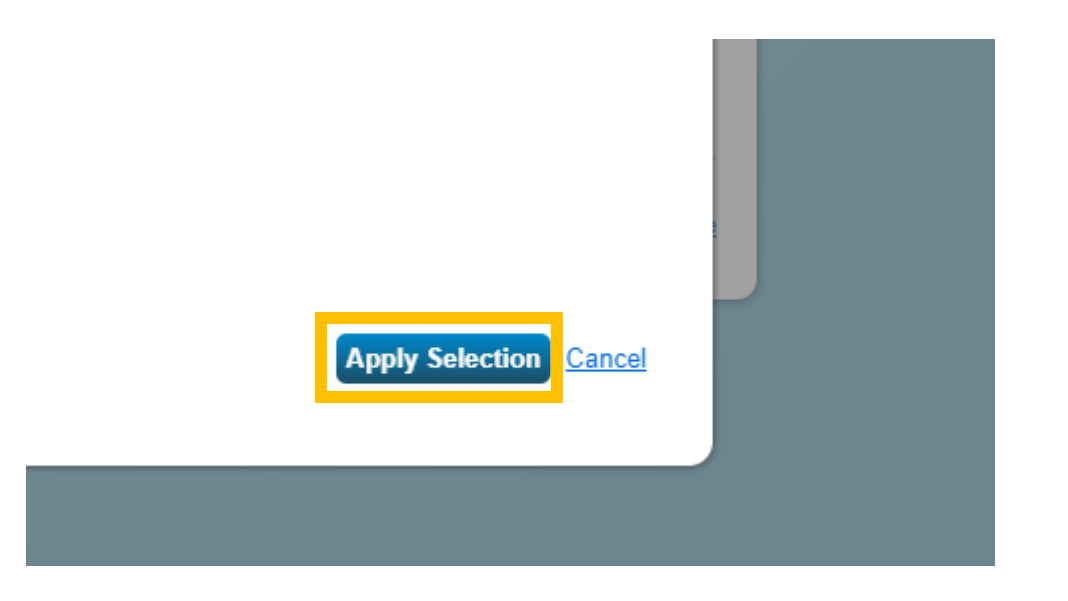

### 9. Download the Excel template.

| If you want to ad<br>what you are try                | Id property use or<br>ing to upload to P                             | meter information t<br>ortfolio Manager so                      | or multiple properties, you can do this by<br>we can create a spreadsheet template f | by using an Excel spreadsheet. First tell us some information about<br>for you to use. Then simply fill it in with your information and uploa                                                                        |
|------------------------------------------------------|----------------------------------------------------------------------|-----------------------------------------------------------------|--------------------------------------------------------------------------------------|----------------------------------------------------------------------------------------------------|
| <ol> <li>Select</li> </ol>                           | the Task You                                                         | are Performi                                                    | ng                                                                                   | Warning - Don't Change Columns                                                                                                    |
| <ul> <li>Add1</li> <li>Add1</li> <li>Upd2</li> </ul> | Meters to Existing Me<br>Bills to Existing Me<br>ate Use Details for | Properties<br>ters (i.e., meter consi<br>Existing Properties (e | umption information)<br>.g. Weekly Hours of Operation, Number of V                   | in order for your upload to work you cennot Add, De<br>or Re-Order columns in the custom spreadsheet. W<br>create the template based on your data, and we nee<br>specific format in order for your upload to succeed |
| 2 Select                                             | Properties to                                                        | ) Include                                                       | roperaes (such as name and address)                                                  | Creating New Properties?                                                                                                    |
| Properties                                           | Select P                                                             | roperties                                                       | Selected Items 3                                                                     | create a custom upload template. You can add new<br>properties <u>manually</u> or by using the <u>Add Property Ex</u><br><u>Template</u> .                                                                           |
|                                                      |                                                                      | G                                                               | reate & Download Templat                                                             | anse                                                                                                    |

## 10. Open the spreadsheet. Enable Editing.

| Au                     | toSave | eoff ⊟ ∽ ° ~ ₹ E |      |                 |       |                |          |         |        | Edit_Ba   | Edit_Basic_Info.xlsx $$ - Protected View $$ · Saved to this PC $$ $\sim$ |            |        |          |                |           |                    |        |        | Q     | Searc | ı      |      |   |
|------------------------|--------|------------------|------|-----------------|-------|----------------|----------|---------|--------|-----------|--------------------------------------------------------------------------|------------|--------|----------|----------------|-----------|--------------------|--------|--------|-------|-------|--------|------|---|
| File                   | ŀ      | Home             |      | Insert          | Pa    | ge Lay         | out      | Form    | nulas  | Data      | a                                                                        | Review     | v      | ïew      | Automa         | ate       | Help               | )      |        |       |       |        |      | _ |
| $\widehat{\mathbf{U}}$ | PROTE  | ECTED            | VIEW | / <u>Be car</u> | eful— | files fro      | om the l | nternet | can co | ontain vi | ruses                                                                    | . Unless y | ou nee | ed to ea | dit, it's safe | er to sta | <del>iy in P</del> | rotect | ed Vie | 2 . [ | Enab  | le Edi | ting |   |
| A1                     |        | -                |      |                 |       | f <sub>x</sub> |          |         |        |           |                                                                          |            |        |          |                |           |                    |        |        |       |       |        |      |   |
| A                      | ВС     | D                | )    | E               |       |                |          |         | F      |           |                                                                          |            | G      |          | н              |           |                    |        | J      | к     | L     | N      | N    | 0 |
| 1<br>2                 |        |                  |      |                 |       | Ed             | it Ba    | asic    | Inf    | orma      | itio                                                                     | n - U      | plo    | ad 1     | Templ          | ate       |                    |        |        |       |       |        |      |   |

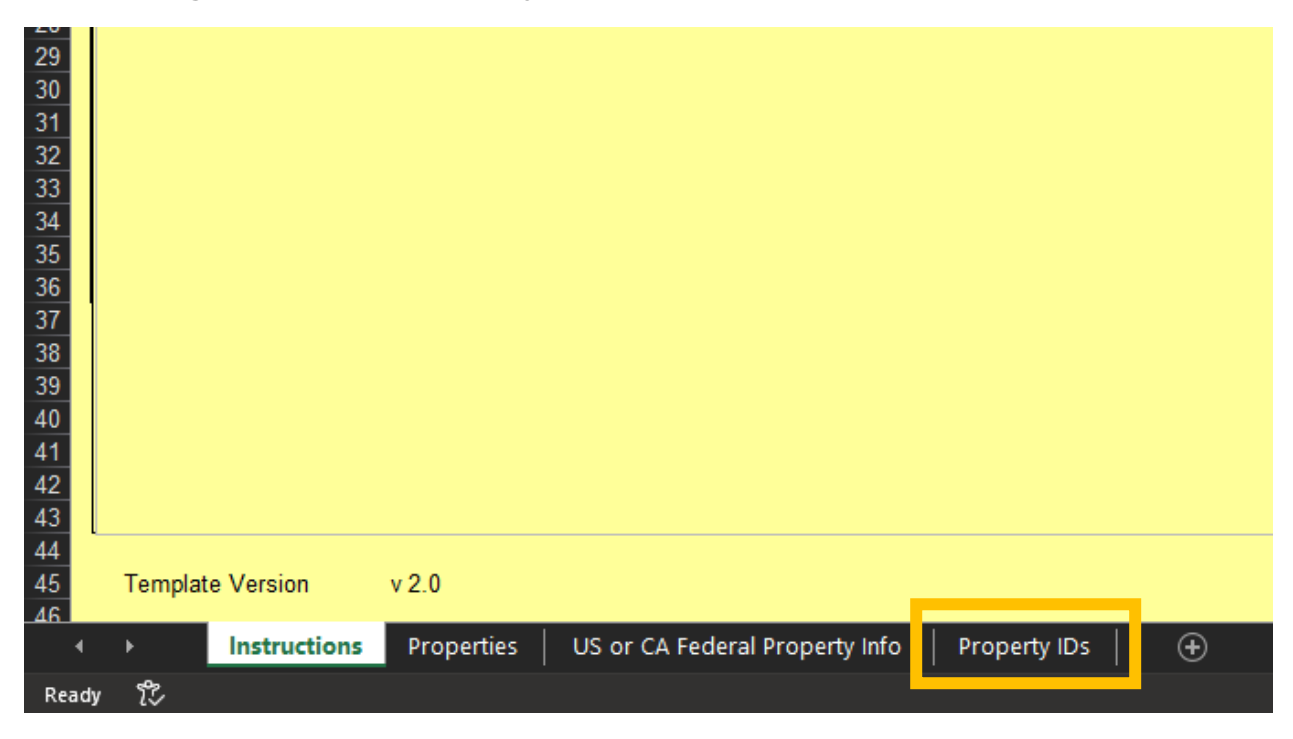

#### 11. Navigate to the "Property IDs" sheet.

#### 12. Select "Detroit Building ID" in the drop down for "Standard ID -City/Town Name (Required to add a City/Town ID)"

| (A)                                                      |                                               | ( <b>0</b> )                                                         | 0                                                                                  |                                                                                 | 100                                                                           | G                                                                                |                                                                             |                                                                        |                                                  | ×                                                          |
|----------------------------------------------------------|-----------------------------------------------|----------------------------------------------------------------------|------------------------------------------------------------------------------------|---------------------------------------------------------------------------------|-------------------------------------------------------------------------------|----------------------------------------------------------------------------------|-----------------------------------------------------------------------------|------------------------------------------------------------------------|--------------------------------------------------|------------------------------------------------------------|
| Portfulio<br>Aanager ID (Pre-<br>tilled, do not<br>edit) | Property Name<br>(Pre-filled, do not<br>edit) | Custom ID 1 Name<br>(Registed X you<br>want to add one<br>Costom (D) | Contains ID 1 Values<br>(Heighever) IV years<br>server to add some<br>Castanni ID) | Contern 10.2<br>Ranne (Respire red<br>If you want to<br>add tase Contern<br>Sh) | Cantan ID 2<br>Value (Registered<br>If processed to<br>add two Conton<br>IDs) | Contorn ID 3<br>Name (Registered<br>If your man! to<br>add three Contorn<br>3Dij | Cantum 10.1<br>Value (Registered<br>If you want to<br>add three<br>Cantum 8 | Mandard ID<br>City/Town Name<br>(Required to add                       | Mandard 10<br>City/Town 10<br>(Required to add a | Standard<br>County/Di<br>Name<br>(Required )<br>a County/D |
|                                                          | Hour First Building<br>Hore                   |                                                                      |                                                                                    |                                                                                 | -                                                                             |                                                                                  |                                                                             | Detroit Building ID                                                    |                                                  |                                                            |
|                                                          | Your Second Building                          |                                                                      |                                                                                    |                                                                                 |                                                                               |                                                                                  |                                                                             | Detroit Building ID                                                    |                                                  |                                                            |
| -                                                        | Your third Building<br>Here                   |                                                                      |                                                                                    |                                                                                 |                                                                               |                                                                                  |                                                                             |                                                                        | •)                                               |                                                            |
|                                                          |                                               |                                                                      |                                                                                    |                                                                                 |                                                                               |                                                                                  |                                                                             | Betwey Burning 10<br>Boston Drang: Nacoting                            | 0                                                | 2                                                          |
|                                                          |                                               |                                                                      |                                                                                    |                                                                                 |                                                                               |                                                                                  |                                                                             | Boulder Drango Raccolley<br>Carrientige Building free<br>Content and A | gi fazzting O                                    |                                                            |
|                                                          |                                               |                                                                      |                                                                                    |                                                                                 | _                                                                             |                                                                                  |                                                                             | Oncept Strengt Berchin<br>Columbus Rulating 10                         | o prote                                          |                                                            |
|                                                          |                                               |                                                                      |                                                                                    |                                                                                 |                                                                               |                                                                                  |                                                                             | Dence Autoing 10<br>Dec foor as Autoing 10                             |                                                  |                                                            |
|                                                          |                                               |                                                                      |                                                                                    |                                                                                 |                                                                               |                                                                                  |                                                                             | Denier Michaeling 2<br>Denier Michaeling Taxi<br>Kontoner Building 10  | Property United D                                |                                                            |
|                                                          |                                               |                                                                      |                                                                                    |                                                                                 |                                                                               |                                                                                  |                                                                             |                                                                        |                                                  |                                                            |
|                                                          |                                               |                                                                      |                                                                                    |                                                                                 |                                                                               |                                                                                  |                                                                             |                                                                        |                                                  |                                                            |
|                                                          |                                               |                                                                      |                                                                                    |                                                                                 |                                                                               |                                                                                  |                                                                             |                                                                        |                                                  |                                                            |
|                                                          |                                               |                                                                      |                                                                                    |                                                                                 |                                                                               |                                                                                  |                                                                             |                                                                        |                                                  |                                                            |
|                                                          |                                               |                                                                      |                                                                                    |                                                                                 |                                                                               |                                                                                  |                                                                             |                                                                        |                                                  |                                                            |
|                                                          |                                               |                                                                      |                                                                                    |                                                                                 |                                                                               |                                                                                  |                                                                             |                                                                        |                                                  |                                                            |
|                                                          |                                               |                                                                      |                                                                                    |                                                                                 |                                                                               |                                                                                  |                                                                             |                                                                        |                                                  |                                                            |
|                                                          |                                               |                                                                      |                                                                                    |                                                                                 |                                                                               |                                                                                  |                                                                             |                                                                        |                                                  |                                                            |

13. Input the Detroit building IDs for each of the properties that you selected from the Detroit Benchmarking Building ID Lookup Tool.

| A A                                                     | 8                                             | ć                                                                     | 0                                                                      | E                                                                          | E.                                                                         | G                                                                           | H                                                                            |                                                                      | 1                                                                 | ļ |
|---------------------------------------------------------|-----------------------------------------------|-----------------------------------------------------------------------|------------------------------------------------------------------------|----------------------------------------------------------------------------|----------------------------------------------------------------------------|-----------------------------------------------------------------------------|------------------------------------------------------------------------------|----------------------------------------------------------------------|-------------------------------------------------------------------|---|
| Portfolio<br>Manager ID (Pre<br>filled, do not<br>edit) | Property Name<br>(Pre-filled, do not<br>edit) | Custom ID 1 Name<br>(Regioned If you<br>want to add one<br>Custom ID) | Custom ID 1 Value<br>(Regiured If you<br>want to add one<br>Custom ID) | Castom ID 2<br>Name (Registred<br>If you want to<br>add two Castom<br>IDs) | Custom ID 2<br>Value (Regioned<br>If you want to<br>add two Custom<br>IDs) | Custom ID J<br>Name (Regiured<br>If you want to<br>add three Custom<br>IDs) | Custom ID 1<br>Value (Regioned<br>If you want to<br>add three<br>Custom IDs) | Standard ID<br>City/Town Name<br>(Required to ad 1<br>a City/Town ID | Standard ID<br>City/Town ID<br>Resulted to add a<br>City/Town ID) |   |
| enenene                                                 | Your First Building<br>Here                   |                                                                       |                                                                        | -1-14-                                                                     |                                                                            |                                                                             |                                                                              | Detroit Building                                                     | 12345                                                             | Ī |
|                                                         | Your Second Building                          |                                                                       |                                                                        |                                                                            |                                                                            |                                                                             |                                                                              | Detroit Building                                                     | 957                                                               |   |
|                                                         | Your Third Building<br>Here                   |                                                                       |                                                                        |                                                                            |                                                                            |                                                                             |                                                                              | Ownoit Building                                                      | 6543                                                              |   |
|                                                         |                                               |                                                                       |                                                                        |                                                                            |                                                                            |                                                                             |                                                                              |                                                                      | 1.22512                                                           | ł |
|                                                         |                                               |                                                                       |                                                                        |                                                                            |                                                                            |                                                                             |                                                                              |                                                                      |                                                                   | i |
|                                                         |                                               | -                                                                     |                                                                        |                                                                            |                                                                            | -                                                                           |                                                                              |                                                                      |                                                                   |   |
|                                                         |                                               |                                                                       |                                                                        |                                                                            |                                                                            |                                                                             |                                                                              |                                                                      |                                                                   |   |
|                                                         |                                               |                                                                       |                                                                        |                                                                            |                                                                            |                                                                             |                                                                              |                                                                      |                                                                   |   |
|                                                         |                                               |                                                                       |                                                                        |                                                                            |                                                                            |                                                                             |                                                                              |                                                                      |                                                                   |   |
|                                                         |                                               |                                                                       |                                                                        |                                                                            |                                                                            |                                                                             |                                                                              |                                                                      |                                                                   |   |
|                                                         |                                               |                                                                       |                                                                        |                                                                            |                                                                            |                                                                             |                                                                              |                                                                      |                                                                   |   |
|                                                         |                                               |                                                                       |                                                                        |                                                                            |                                                                            |                                                                             |                                                                              |                                                                      |                                                                   |   |
|                                                         |                                               |                                                                       |                                                                        |                                                                            |                                                                            |                                                                             |                                                                              |                                                                      |                                                                   |   |
|                                                         |                                               |                                                                       |                                                                        |                                                                            |                                                                            |                                                                             |                                                                              |                                                                      |                                                                   |   |
|                                                         |                                               | -                                                                     |                                                                        |                                                                            |                                                                            |                                                                             |                                                                              |                                                                      |                                                                   |   |
|                                                         |                                               |                                                                       |                                                                        |                                                                            |                                                                            |                                                                             |                                                                              |                                                                      |                                                                   |   |
|                                                         |                                               |                                                                       |                                                                        |                                                                            |                                                                            |                                                                             |                                                                              |                                                                      |                                                                   |   |
| a e ins                                                 | tructions Properties                          | US or CA Federal                                                      | Property Info Pr                                                       | operty IDs                                                                 | 9                                                                          |                                                                             | 14                                                                           |                                                                      |                                                                   | Ť |

#### 14. Save that spreadsheet.

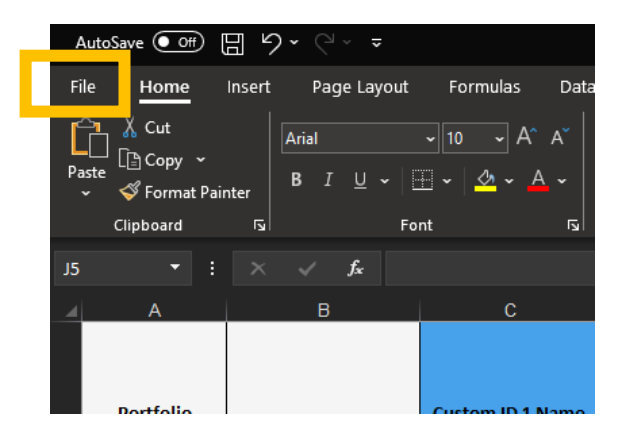

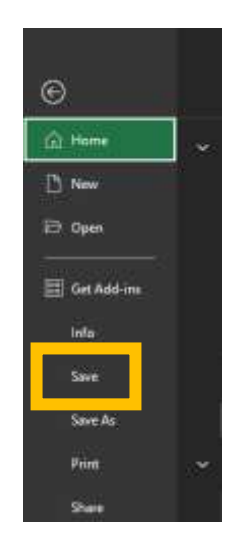

15. Go back to the Energy Star Portfolio Manager and select "Edit Basic Property Information for Existing Properties" from the "Type of Upload" dropdown.

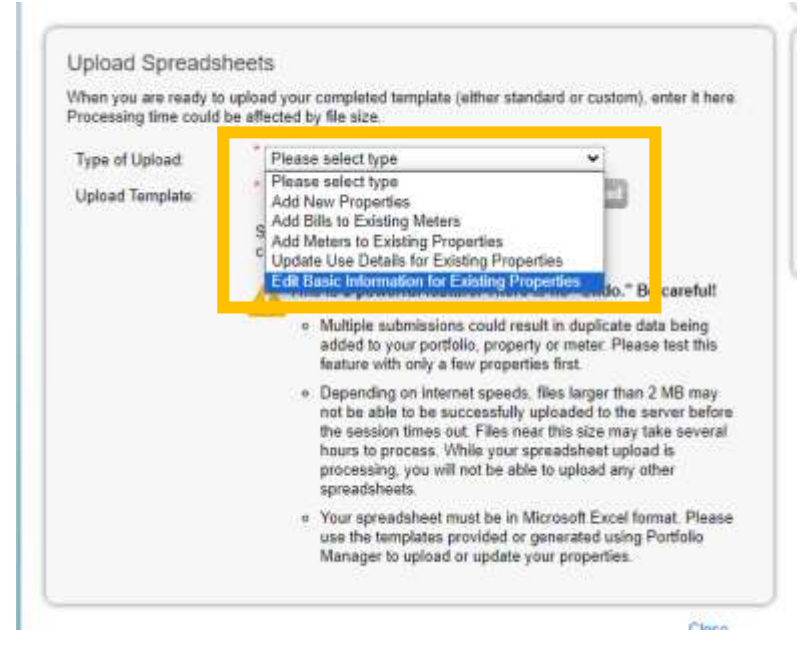

16. Click "Choose File" Choose the excel file you just saved. Upload the spreadsheet to Energy Star Portfolio Manager.

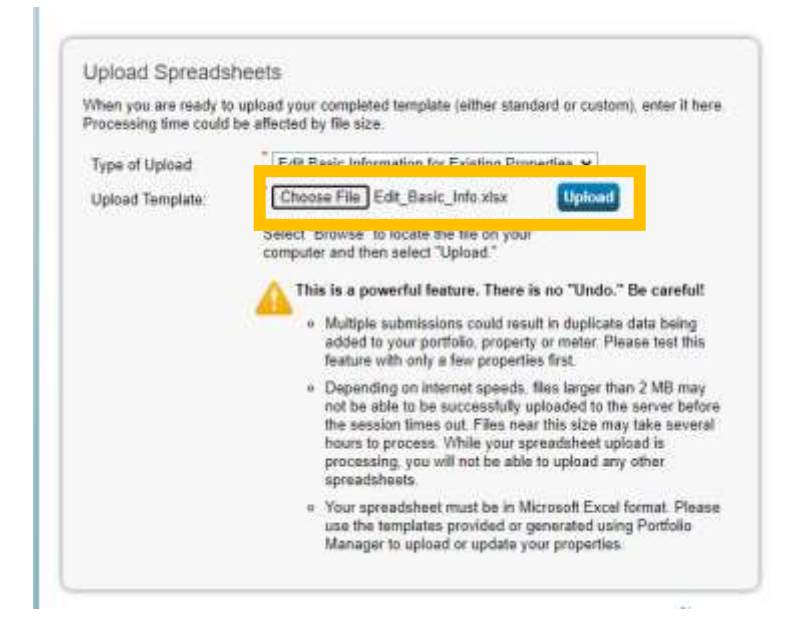

17. The portfolio manager should now show that your upload was successful. Once it does, the building IDs should be associated with your building profiles.